## 国泰中医系统(保护锁)安装及移除说明

首先(一)将保护锁插入电脑 USB 插座,电脑画面将会出现如下画面。 (注:步骤需注意先后)

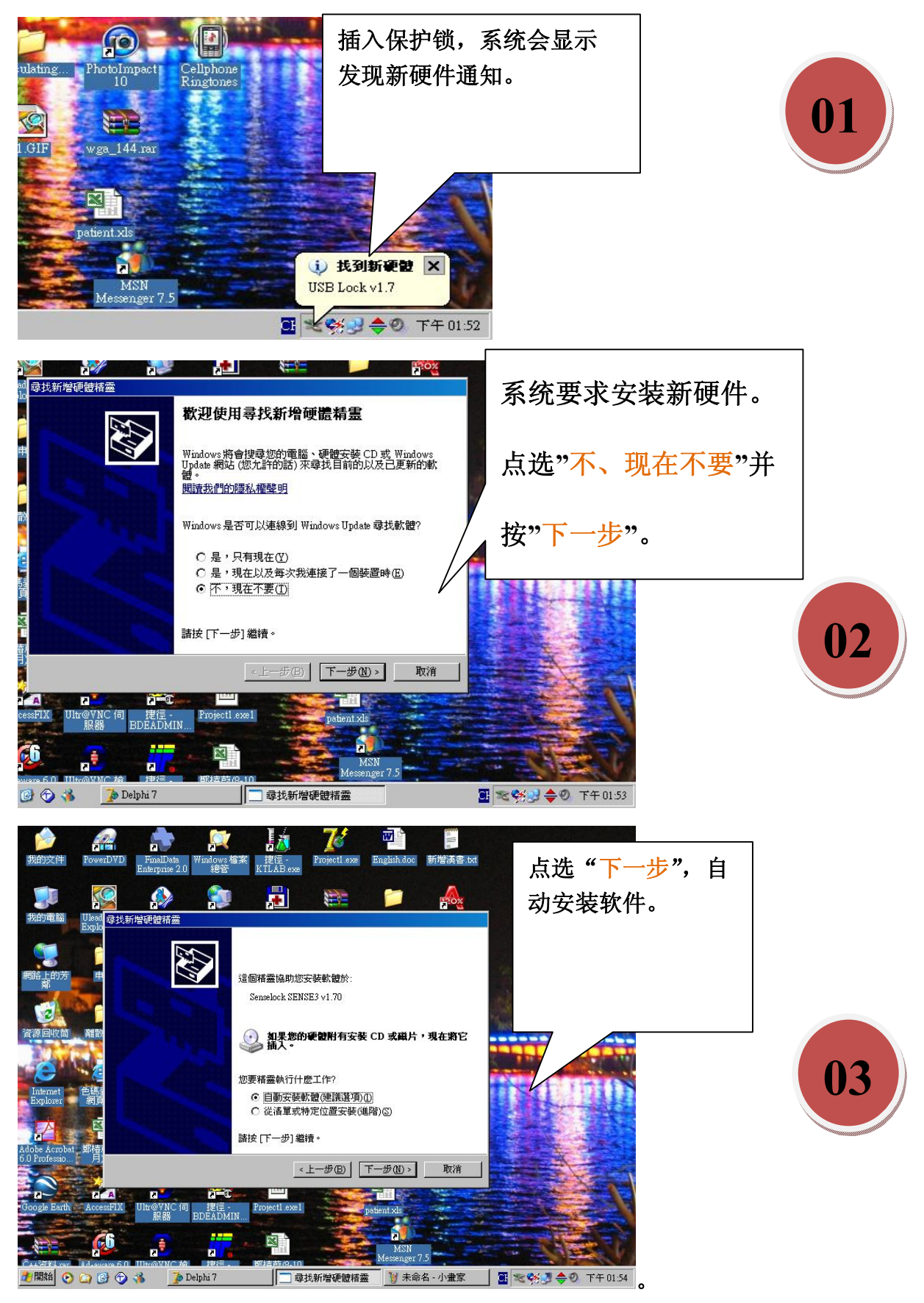

20100301/support@feng.com.my

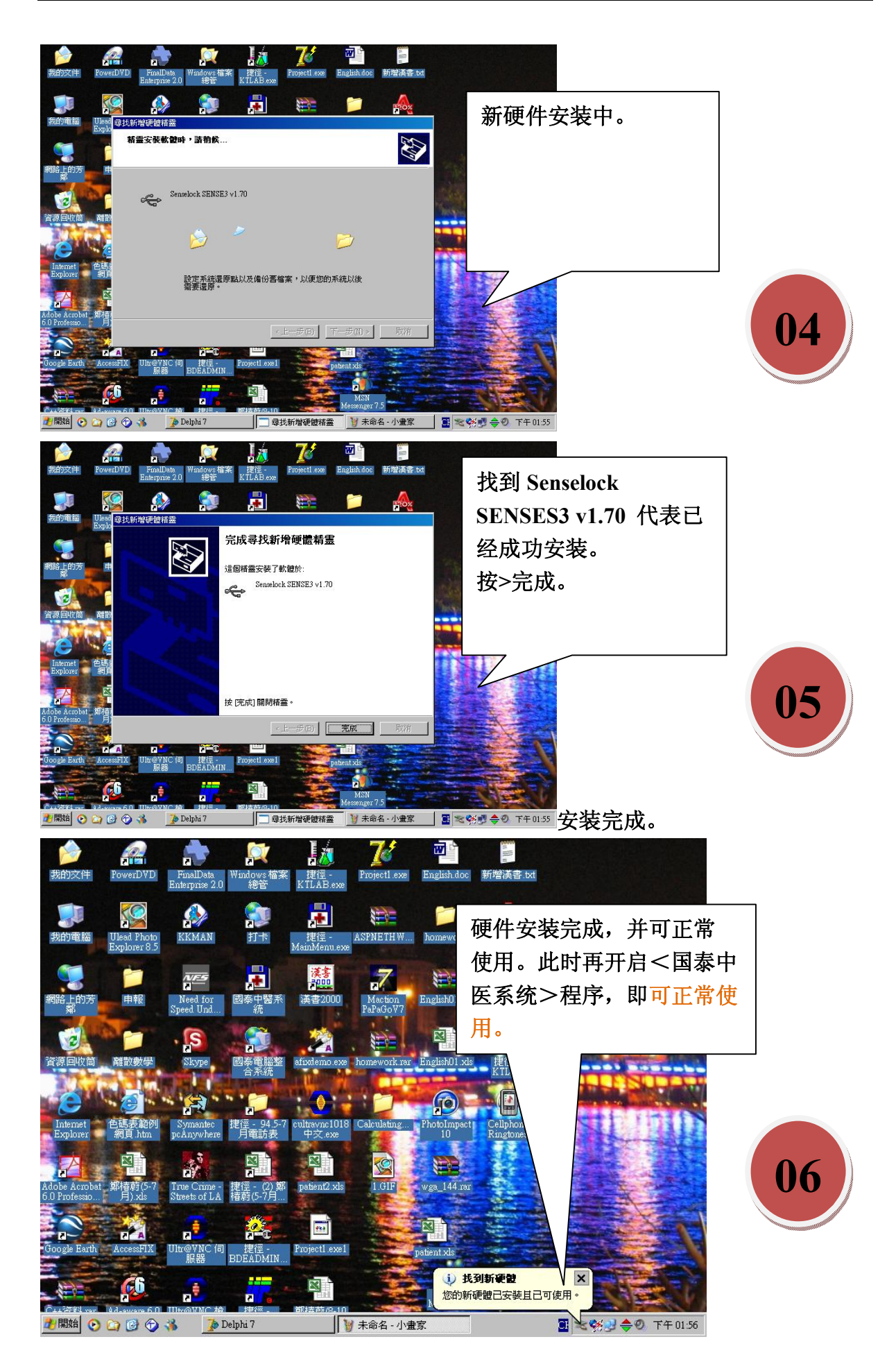

20100301/support@feng.com.my

##若遇程序开启后,系统告知此为试用版本,请插 KEY 保护锁(USB 接口),则 有可能保护锁驱动软件安装错误,或被其它程序破坏,此时必须移除保护锁装置,再 重新安装软件,步骤如下:(注:保护锁需置于 USB 插座内)

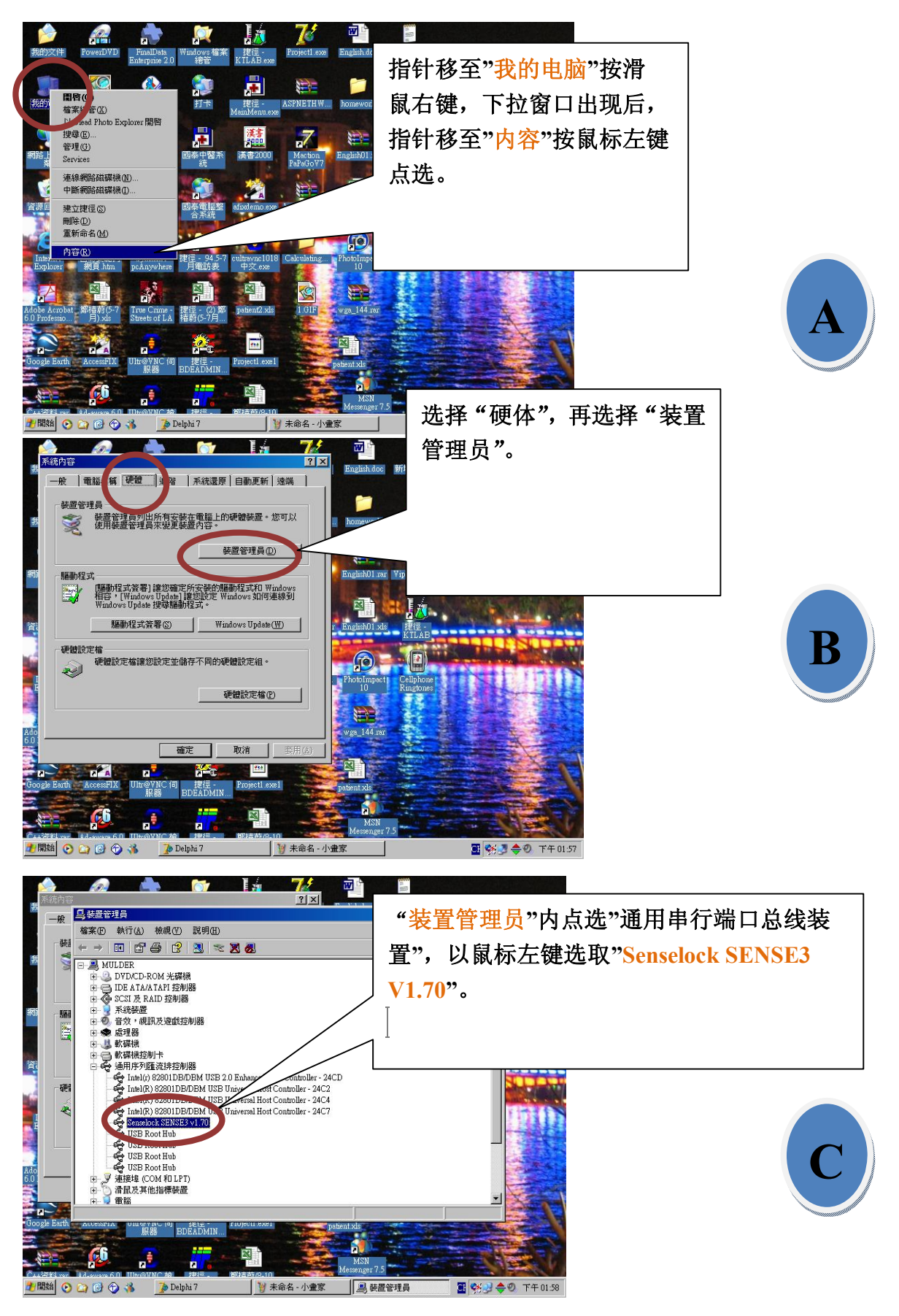

20100301/support@feng.com.my

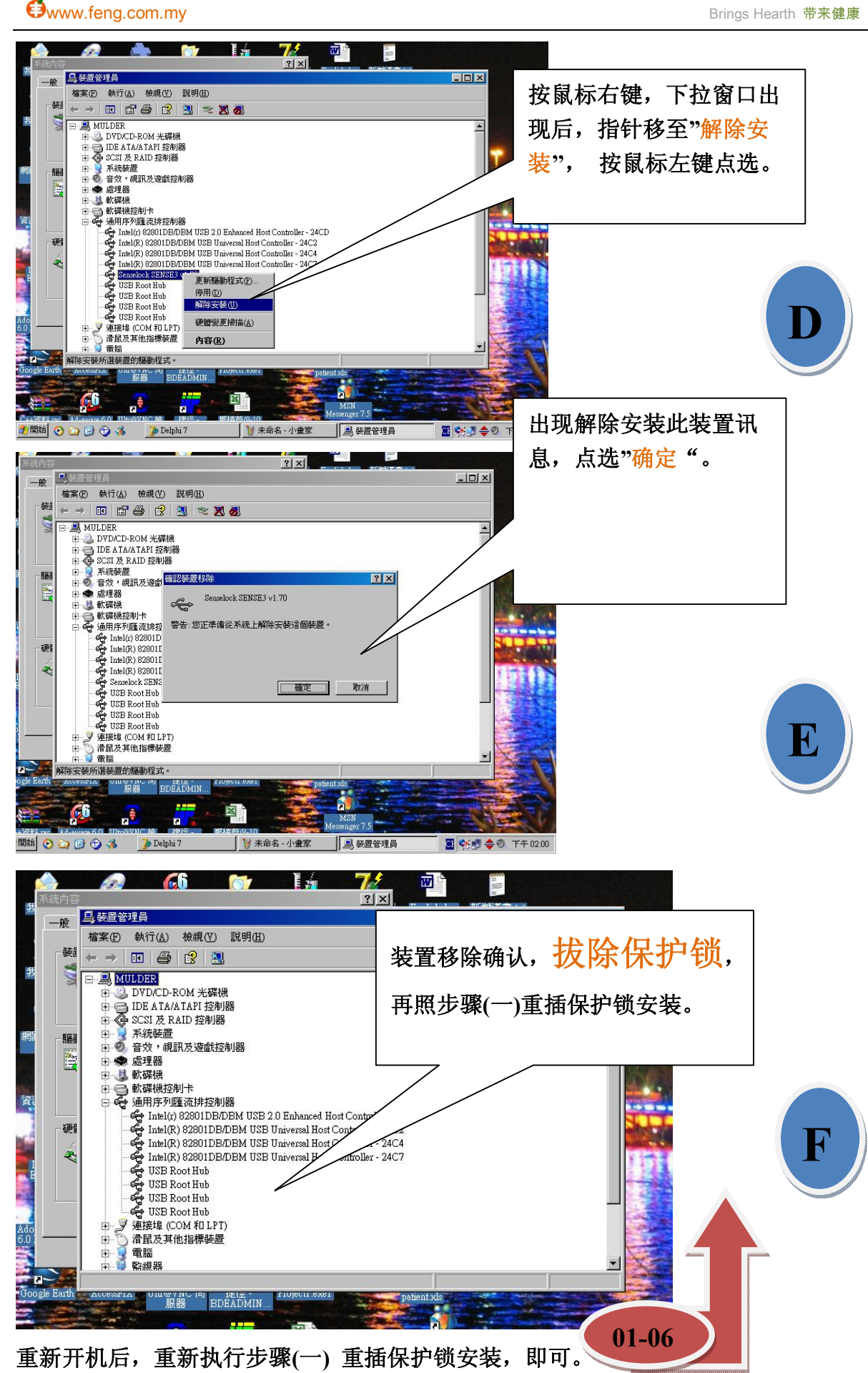

※贴心建议:针对此类问题,建议医师使用"固定"的 USE 槽(每次使用相同的 USB 槽)来插保护锁,这样可以提高电脑的辨别率,减少此类问题的发生。 20100301/support@feng.com.my